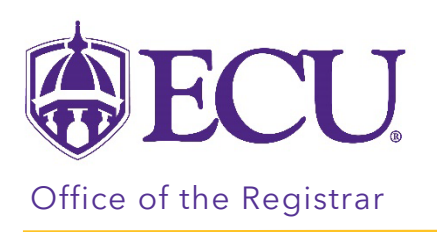

# How to self-withdraw from a course (Graduates).

- It is highly recommended that you meet with your program director and financial aid counselor (if applicable) before withdrawing from a course.
- Withdrawing from a course may affect:
  - o On campus housing
  - Financial Aid/Scholarships
  - o Degree progression/Graduation
  - Full-time enrollment status
  - o Billing
  - o Health Insurance/Student Blue
  - Veteran Benefits
  - o Graduate Assistantships and Tuition Remission
- If you receive an error message during the withdrawal process, <u>click here</u> to review common Course Withdrawal Errors.

### Reasons why you may not be able self-withdraw:

- You have a hold that prevents registration which will restrict you from withdrawing from a course.
- You are withdrawing from your last course.
- You are attempting to withdraw from one course that has a prerequisite or corequisite course associated with it.
- An administrator or advisor may be currently working in your record.
- A general error may have occurred during the withdrawal process.
- The withdrawal deadline has passed for the part of term or term.
- <u>Reinstatement Policy</u> Students who withdraw from a course and feel they have done so in error have 1 business day to request a reinstatement. Students should email their course instructor or advisor to request to be reinstated in the course.

## Directions:

- 1. Log into Pirate Port.
- 2. Click on the Registration & Planning Card.

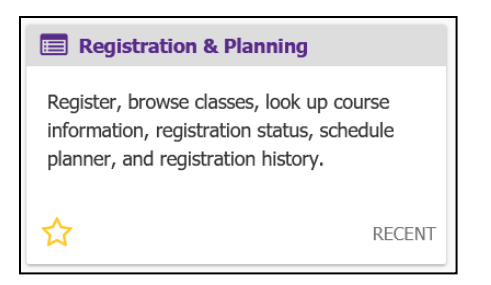

3. Click on the Add or Drop Classes link.

| What wo | uld you like to do?                                                                                                    |   |                                                                                                    |  |
|---------|----------------------------------------------------------------------------------------------------|---|----------------------------------------------------------------------------------------------------|--|
|         | Prepare for Registration<br>View registration status, update student term data, and complete pre-registration requirements.                                                                                                    | + | Withdrawal Information<br>Withdrawal Information of a student.                                             |  |
|         | Plan Ahead<br>Give yourself a head start by building plans. When you're ready to register, you'll be able to load these<br>plans.                                                                                                    |   | Browse Class Sections<br>Looking for classes? In this section you can browse classes you find interesting. |  |
| -       | View Schedule Details<br>View your past schedules and your ungraded classes.                                                                                                    | L | Browse Course Offerings<br>Look up basic course information like subject, course and description.          |  |
|         | Add or Droc Classes<br>There may be additional fees associated with online and face to face courses for verification of student<br>and the student of the student of the colection of the personal information for the purpose of proctoring and maintaining the integrity of unversity examinations. |   |                                                                                                    |  |

4. Select the current term.

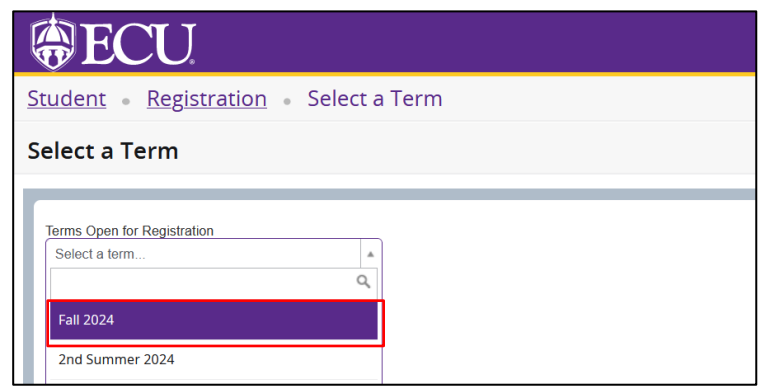

- 5. Click the Continue button.
- 6. In the summary window on the bottom right side of the screen, click on the Action drop down arrow for the course you would like to drop.

| 🗄 Summary              |          |      |       |              |             |        |   |                  |   |  |  |
|------------------------|----------|------|-------|--------------|-------------|--------|---|------------------|---|--|--|
| Title                  | Details  | Hour | CRN   | Schedule Typ | Status      | Action |   | Instructional Me | ^ |  |  |
| Diagnosis and Trea     | ADRE 625 | 3    | 34019 | Lecture      | Registered  | None   | • | Online Asynch    |   |  |  |
| Field Instruction III  | SOCW 69  | 6    | 32003 | Internship,  | Registered  | None   | * | Face to Face     |   |  |  |
| Group Practice with    | SOCW 61  | 3    | 31980 | Lecture      | Registered  | None   | ۳ | Face to Face     |   |  |  |
| Territoria Informa d D | 000000   | ~    | 04070 | L a church   | Deviatenced | Name   |   | Free to Free     | V |  |  |

### 7. Select \*\*Withdrawn\*\* from the list.

\*If the withdrawn option is not displayed, this means the withdrawal deadline has passed for the course selected. Please refer to the <u>academic calendar</u> for full term and alternative block withdrawal deadlines.

| 🗄 Summary                                                              |          |     |       |              |            |               |                  |  |  |  |  |
|------------------------------------------------------------------------|----------|-----|-------|--------------|------------|---------------|------------------|--|--|--|--|
| Title                                                                  | Details  | Hou | CRN   | Schedule Typ | Status     | Action        | Instructional Me |  |  |  |  |
| Diagnosis and Trea                                                     | ADRE 625 | 3   | 34019 | Lecture      | Registered | **Withdrawn** | Online Asynch    |  |  |  |  |
| Field Instruction III                                                  | SOCW 69  | 6   | 32003 | Internship,  | Registered | None          | Face to Face     |  |  |  |  |
| Group Practice with                                                    | SOCW 61  | 3   | 31980 | Lecture      | Registered | None          | Face to Face     |  |  |  |  |
| Trauma Informed P                                                      | SOCW 61  | 3   | 31070 | Lecture      | Registered | None -        | Face to Face     |  |  |  |  |
| Total Hours   Registered: 15   Billing: 15   CEU: 0   Min: 0   Max: 15 |          |     |       |              |            |               |                  |  |  |  |  |
| Submit                                                                 |          |     |       |              |            |               |                  |  |  |  |  |

#### 8. Click the Submit button.

| 🗄 Summary                                                              |          |      |       |              |            |               |                     |  |  |  |  |
|------------------------------------------------------------------------|----------|------|-------|--------------|------------|---------------|---------------------|--|--|--|--|
| Title Details                                                          |          | Hour | CRN   | Schedule Typ | Status     | Action        | Instructional Meter |  |  |  |  |
| Diagnosis and Trea                                                     | ADRE 625 | 3    | 34019 | Lecture      | Registered | **Withdrawn** | Online Asynch       |  |  |  |  |
| Field Instruction III                                                  | SOCW 69  | 6    | 32003 | Internship,  | Registered | None 🔻        | Face to Face        |  |  |  |  |
| Group Practice with                                                    | SOCW 61  | 3    | 31980 | Lecture      | Registered | None 🔻        | Face to Face        |  |  |  |  |
| Trauma Informed P                                                      | SOCW 61  | 3    | 31070 | Lecture      | Registered | None          | Face to Face        |  |  |  |  |
| Total Hours   Registered: 15   Billing: 15   CEU: 0   Min: 0   Max: 15 |          |      |       |              |            |               |                     |  |  |  |  |
| Submit                                                                 |          |      |       |              |            |               |                     |  |  |  |  |

9. Your course will display Withdrawn, and a Save Successful message will appear at the top of the screen.

You, your advisors, and your instructor from the course you withdrew from will be notified by email of the withdrawal.

• <u>Reinstatement Policy</u> – Students who withdraw from a course and feel they have done so in error have 1 business day to request a reinstatement. Students should email their course instructor or advisor to request to be reinstated in the course.

| Stude                | Student • Registration • Select a Term • Register for Classes |                                           |                                          |                              |         |       |          |   |                                 |          |     |       | 🔊 S        | Save Successful |        |                  |  |
|----------------------|---------------------------------------------------------------|-------------------------------------------|------------------------------------------|------------------------------|---------|-------|----------|---|---------------------------------|----------|-----|-------|------------|-----------------|--------|------------------|--|
| Register for Classes |                                                               |                                           |                                          |                              |         |       |          |   |                                 |          |     |       |            |                 |        |                  |  |
| Find C               | Classes Enter                                                 | CRNs Carts                                | and Plans                                | Schedule and Opt             | ions    |       |          |   |                                 |          |     |       |            |                 |        |                  |  |
| Care                 | Career Withdrawals                                            |                                           |                                          |                              |         |       |          |   |                                 |          |     |       |            |                 |        |                  |  |
| Withd<br>Withd       | Irawal Credits Us<br>Irawal Credits Re                        | ed : Not applicable<br>maining : Not appl | at student's curre<br>icable at student' | ent level<br>s current level |         |       |          |   |                                 |          |     |       |            |                 |        |                  |  |
| Ente                 | Enter Your Cearch Artitete 0                                  |                                           |                                          |                              |         |       |          |   |                                 |          |     |       |            |                 |        |                  |  |
| Term:                | Spring 2024                                                   |                                           |                                          |                              |         |       |          |   |                                 |          |     |       |            |                 |        |                  |  |
| 1                    |                                                               | Subject                                   |                                          |                              |         |       |          |   |                                 |          |     |       |            |                 |        |                  |  |
| 1                    |                                                               | Course Number                             |                                          |                              |         |       |          |   |                                 |          |     |       |            |                 |        |                  |  |
|                      |                                                               | Keyword                                   |                                          |                              |         |       |          |   |                                 |          |     |       |            |                 |        | v.               |  |
|                      |                                                               |                                           |                                          |                              |         |       |          |   |                                 |          |     |       |            |                 |        |                  |  |
| Sche                 | Schedule His Schedule Details                                 |                                           |                                          |                              |         |       |          |   |                                 |          |     |       |            |                 |        |                  |  |
| Class Sci            | hedule for Spring                                             | 2024                                      | -                                        |                              | _       | -     |          |   | Title                           | Details  | Hou | CRN   | Schedule T | yr Status       | Action | Instructional Me |  |
| 6am                  | suriday                                                       | wonday                                    | iuesday                                  | weanesday                    | mursday | enday | saturday | ^ | <sup>4</sup> Diagnosis and Trea | ADRE 625 | 0   | 34019 | Lecture    | Withdrawn       | None * | Online Asynch    |  |